Modulo 10

Configurazione VLAN Interconnessione del cavo seriale all'apparato attivo

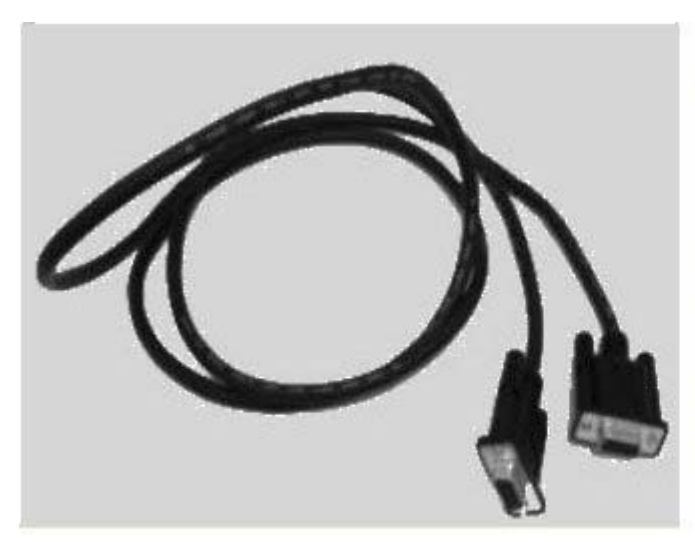

Cavo seriale

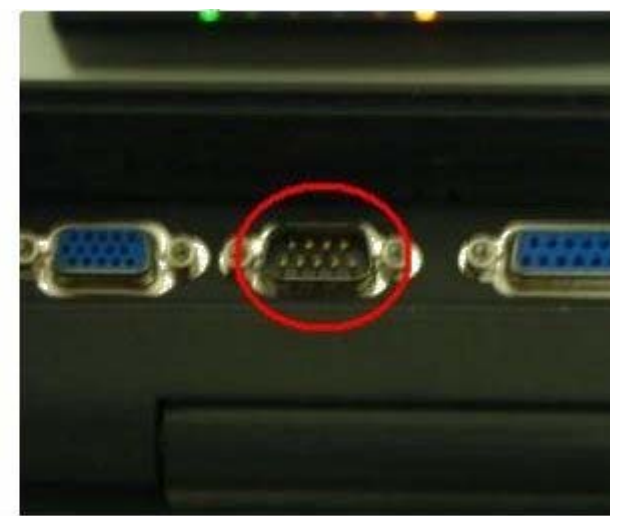

Immagine di un connettore seriale disponibile su un PC portatile

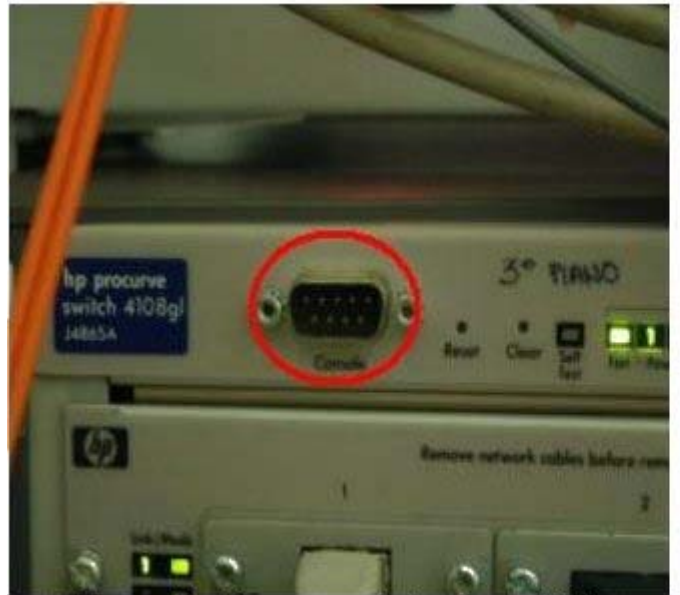

Esempio di cavo seriale disponibile sull'apparato attivo

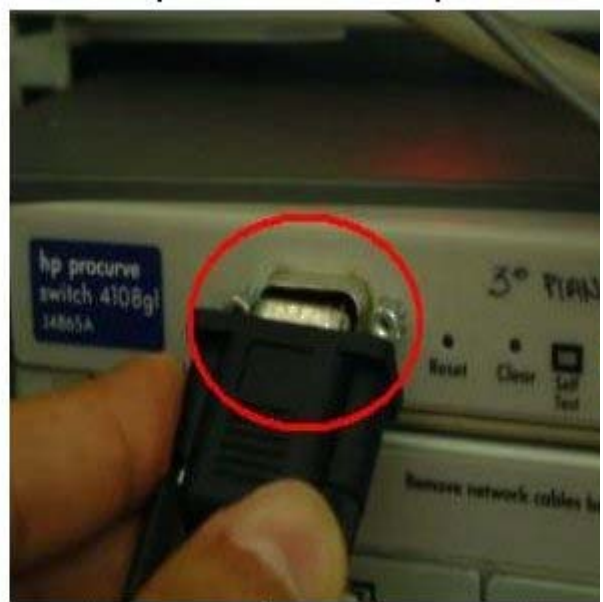

Interconnessione del cavo seriale all'apparato attivo

Prima di occuparci della configurazione in senso stretto di una VLAN, è auspicabile eseguire alcune operazioni preliminari. Gli switch manageable in commercio dispongono normalmente di una porta seriale utile per la prima configurazione. In particolare, è possibile assegnare loro un indirizzo IP. In questo modo è ammissibile il loro controllo successivo senza la necessità di recarsi materialmente presso l'apparato (in sostanza utilizzeremo la rete dati stessa per comunicare con l'apparato). Normalmente queste operazioni si svolgono nel momento in cui è già stata terminata la posa dei cavi di rete. Nel seguito illustriamo quindi come utilizzare il connettore seriale per assegnare l'indirizzo IP all'apparato attivo e in seguito esamineremo come connetterci via Web all'apparato per creare una VLAN. Occorre innanzitutto disporre un PC (possibilmente un portatile, per comodità) dotato di una porta seriale, collocarlo nei pressi dell'apparato e interconnetterlo allo switch con un cavo seriale. Spesso quest'ultimo è addirittura fornito come dotazione accessoria da parte del produttore dello switch.

Collegamento all'apparato

HP J4865A ProCurve Switch 4108GL Firmware revision G.05.02 Copyright (C) 1991-2002 Hevlett-Packard Co. All Rights Reserved. RESIRICTED RIGHTS LEGEND Use, duplication, or disclosure by the Government is subject to restrictions as set forth in subdivision (b) (3) (ii) of the Rights in Technical Data and Computer Software clause at 52.227-7013. HEVLETT-PACKARD COMPANY, 3000 Hanover St., Palo Alto, CA 94303 Press any key to continue\_

A questo punto possiamo mettere in funzione sia il PC che l'apparato. Occorre inoltre disporre di un'applicazione software in grado di utilizzare la porta seriale per avviare la comunicazione tra PC ed apparato. A questo scopo è normalmente disponibile su sistemi operativi Windows l'applicazione HyperTerminal (si avvia dal menù Programmi > Accessori > Comunicazioni). Occorre tenere presente che, in questa sede, non è possibile illustrare una procedura di configurazione universalmente valida e, in questo senso, le informazioni successive sono da intendersi a puro titolo esemplificativo. Nonostante ciò, per ampie categorie di apparati attivi le operazioni da svolgere non si discostano sensibilmente da quanto esporremo.

HyperTerminal

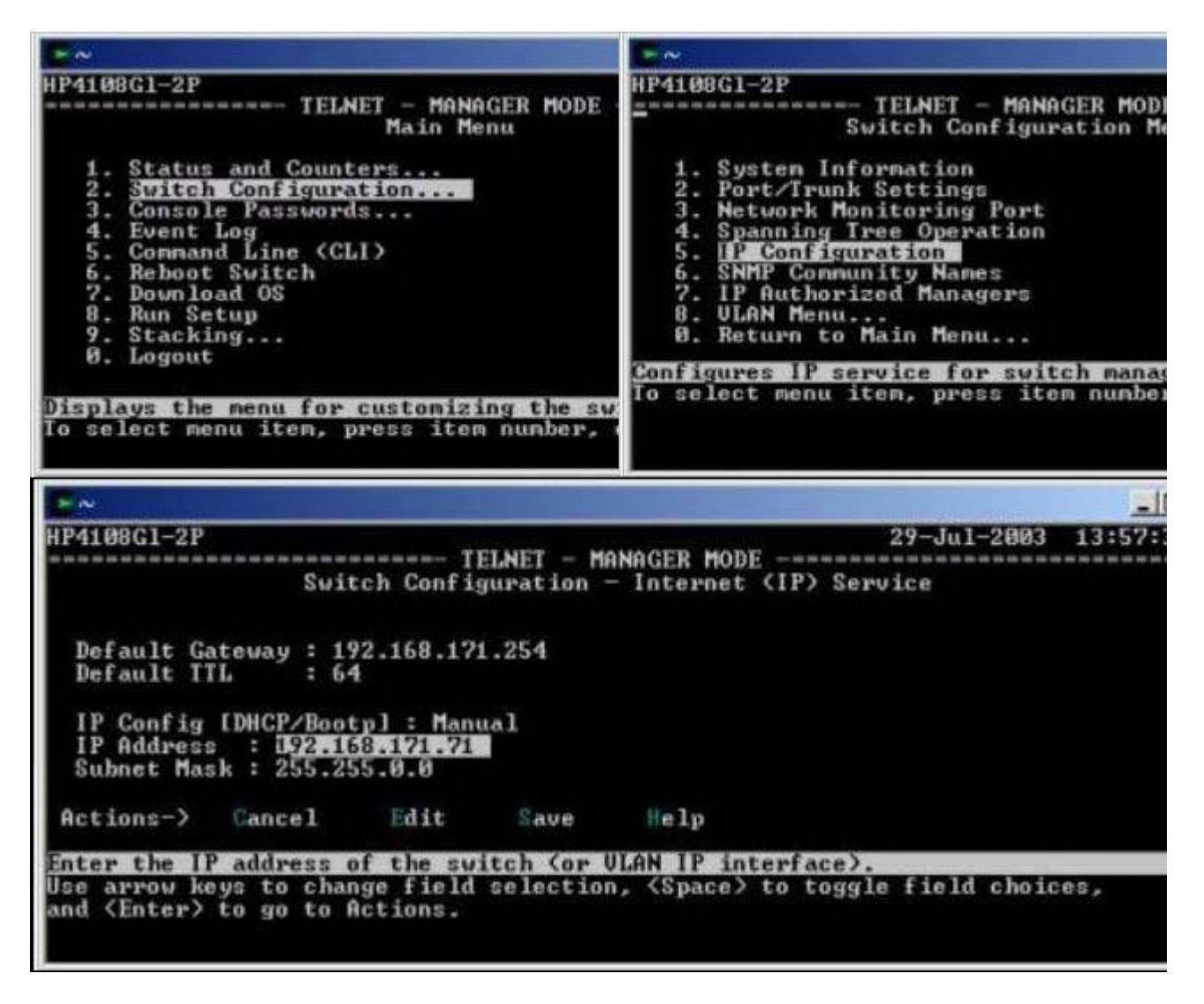

Come illustrato in figura, usiamo HyperTerminal per collegarci all'apparato. Entriamo quindi nel menù principale di configurazione e selezioniamo l'opzione Switch configuration. All'interno dello Switch Configuration Menu è possibile selezionare il sottomenù IP Configuration. Nel menù IP Configuration è ora possibile modificare diverse opzioni. Nel caso più semplice (assegnazione di un indirizzo IP statico), è sufficiente inserire l'indirizzo IP nella casella di testo IP Address. In questo caso particolare si tratta dell'indirizzo privato 192.168.171.71, ma sono ovviamente possibili scelte diverse. Fatto ciò, la configurazione può essere salvata (è sufficiente selezionare Save nel menù Actions) e si può terminare il collegamento seriale.

Interfaccia Web di configurazione dello switch

| en (C) Traduconcentration<br>Print 1900 2P - Status: Non-Critic<br>Print 1900 2P - Status: Non-Critic |                                                             |                                                   | -                                                                                                    |
|----------------------------------------------------------------------------------------------------|-------------------------------------------------------------|---------------------------------------------------|----------------------------------------------------------------------------------------------------|
| 197 <b>(</b> 90                                                                                       | Configuration                                               | (Secury)                                          | higeosti a Suspan                                                                                               |
| exten View<br>Set Configuration<br>CAN Configuration                                                  | Fault Defection<br>Monitor Port<br>Stapport Myont UPL       | System into Device Features                       | D Configuration<br>Stacking                                                                                     |
| a on a part of its LEO to coiled it. If yo                                                            | u with to celled reverse portir at once, hold down the Carl | key vitile disking on the additional ports. Or    | A feet for the persons of the port leans                                                                        |
|                                                                                                    |                                                             |                                                   |                                                                                                    |
|                                                                                                    |                                                             |                                                   | 990<br>1-0                                                                                                    |
|                                                                                                    |                                                             |                                                   |                                                                                                    |
|                                                                                                    |                                                             |                                                   |                                                                                                    |
|                                                                                                    |                                                             |                                                   |                                                                                                    |
| alatalata                                                                                             |                                                             |                                                   | ······································                                                                          |
|                                                                                                    |                                                             | t jeal had had had had had had had                | Concern and and a second second second second second second second second second second second second second se |
| P ProCurve Bwith 410RGL Close                                                                         | erbyew.                                                     | t final final final final final final final final |                                                                                                    |
| P ProCurve Bwitch 410BGL Closes                                                                       | eup View.                                                   | rianjud partud partud partud                      |                                                                                                    |
| P ProCurve Bwitch 410BGL Clos<br>or advanced configuration start a<br>Select AI Ports                 | eup Mew.                                                    | Inable Selected Ports                             |                                                                                                    |

A questo punto, per procedere con successive configurazioni, possiamo collegarci all'apparato utilizzando un qualunque Web Browser o un'applicazione Telnet. Per semplicità nel seguito faremo riferimento alla prima scelta. In questo caso, è sufficiente avviare sulla propria postazione Internet Explorer (o un altro Web Browser) e selezionare l'URL riferito all'apparato, come ad esempio, http://192.168.171.71. Nel seguito procederemo alla creazione di una nuova VLAN (oltre a quella di default, sempre esistente) che chiameremo prova, con identificatore di VLAN 802.1Q pari a 75 e a cui riferiremo le porte H13 - H18 dello switch. Appena aperta la connessione Web, si ha accesso ad un menù grafico di configurazione che ci mostra il funzionamento corrente dell'apparato e vari pulsanti da selezionare nella parte superiore della finestra.

Interfaccia VLAN Configuration

| u.       |                         | SHOT      | 6                                                 | afiguration.                                                       | (Searcy                       | The second | j-osita (Sispan               |
|----------|-------------------------|-----------|---------------------------------------------------|--------------------------------------------------------------------|-------------------------------|------------|-------------------------------|
| Device V | Acw<br>Inger allow      |           | Fault Detection<br>Monifor Port<br>Support Mpnt U | ٤                                                                  | System info<br>Device Feature | 5          | IP Configuration     Stacking |
| LAND     | WARITHER                | VLAN Type | Tagged Ports                                      | Urdagged Ports                                                     | Partial Ports                 | Auto       |                               |
|          | CEFAILT_NUM<br>(PHINNY) | STATE     | (STATIC)<br>None<br>(GVRP)<br>None                | A1-A3 B1-804,<br>C1-024 D1-004,<br>E1-E34 F1-F24,<br>01-934,H1-H24 | tkre                          | Pitra      | Nosty                         |
|          |                         |           |                                                   |                                                                    |                               |            |                               |
|          |                         |           |                                                   |                                                                    |                               |            |                               |

Selezionando il menù VLAN Configuration è possibile procedere alla creazione di una nuova VLAN o gestire quelle preesistenti. Premiamo il pulsante ADD/REMOVE VLANS per accedere all'interfaccia di creazione di una nuova VLAN.

Interfaccia Add/Remove VLAN

| *** 💽 http://192.168-171.71/<br>#P110006129 - Status: Non-Cr<br>HP J43554 ProCurve Bwitch 41 | lical<br>Obol                                                                   |                                |                   |                 |
|----------------------------------------------------------------------------------------------|---------------------------------------------------------------------------------|--------------------------------|-------------------|-----------------|
| auy That                                                                                     | Costganation                                                                    | Searchy                        | ( laug-matica     | Siggart         |
| exice View<br>Iori Configuration<br>CAN Configuration                                        | Fault Detection<br>Monitor Port<br>Support Mynet URL                            | System Info<br>Device Feelures | IP Cont<br>Stacka | lguration<br>19 |
|                                                                                              | VLAN Name Prova<br>BUZ-1Q VLAN ID 79<br>New VLAN Name Re<br>Set Persey VLAN Ree | name Sniecked VLAN(c)          |                   |                 |
|                                                                                              | ManScreen                                                                       |                                |                   |                 |

Inseriamo il nome prova nel campo VLAN Name e (ad esempio) il valore 75 nel campo 802.1Q VLAN ID. Poi premiamo i pulsanti Add VLAN e Main Screen. In questo modo ritorniamo al menù principale VLAN Configuration da cui è possibile verificare la avvenuta creazione della nuova VLAN prova.

Nuova VLAN prova inserita

| eenty                         | - T                            | Shitu     | 0                                                 | efigaration -                                                          | Scarry                        | T HL | palatas Suppar               |
|-------------------------------|--------------------------------|-----------|---------------------------------------------------|------------------------------------------------------------------------|-------------------------------|------|------------------------------|
| Device 1<br>Pert Co<br>VCAN C | Aaw<br>Aguration<br>Adguration |           | Fault Detection<br>Monitor Port<br>Support Myne U | 2                                                                      | System Info<br>Device Fosture | •    | IP Configuration<br>Stacking |
| VLAND                         | VLAbiliane                     | VLAN Type | Tagged Ports                                      | Lindagged Ports                                                        | Plantaid Portin               | Auto |                              |
| 1                             | DEFAULT_VLAN<br>(Privary)      | STATE     | (STATK)<br>Nore<br>((9/199)<br>Nore               | A1-40, B1-804,<br>C1-024, D1-004,<br>E1-824, F1-F24,<br>O1-024, H1-H24 | New                           | 7kr# | Musty                        |
| . 1                           | 0                              | mate      | (STATIC)<br>Note                                  |                                                                        |                               |      | Nosty                        |
|                               |                                |           | hore                                              |                                                                        |                               |      |                              |

Possiamo ora procedere all'inserimento delle porte dell'apparato all'interno della nuova VLAN. Per ottenere ciò, premiamo il pulsante Modify: compare così una nuova interfaccia grafica, chiamata Modify Port VLAN Configuration.

Interfaccia Modify Port VLAN Configuration

| P19000                                                                         | 2 2P - Status: No<br>SA ProCuive Bwd                                                                               | n Critical<br>di 41083L |                                                |                              |                                |            |                  |
|--------------------------------------------------------------------------------|----------------------------------------------------------------------------------------------------|-------------------------|------------------------------------------------|------------------------------|--------------------------------|------------|------------------|
| ary -                                                                          |                                                                                                    | SILL                    |                                                | Costiguention                | Source                         | Language a | Sicial           |
| evice V<br>ort Com<br>TAN CO                                                   | low<br>Aguration<br>Mouration                                                                                      |                         | Fault Detect<br>Monitor Por<br>Support Mp      | aan<br>t<br>nat CIPIL        | System info<br>Device Features | D Conf     | igur ation<br>NG |
| Part<br>H10<br>H11<br>H12<br>H115<br>H115<br>H115<br>H115<br>H115<br>H115<br>H | Current Mode<br>No<br>No<br>No<br>Urlepped<br>Urlepped<br>Urlepped<br>Urlepped<br>Urlepped<br>No<br>No<br>No<br>No | Mod<br>Vi               | ITY Port VLAN<br>LAN ID:<br>LAN NAME:<br>IODE: | Configuration<br>75<br>prova |                                |            |                  |
| H22<br>H23<br>H24                                                              | No<br>No<br>Select All                                                                                             | •                       | Aaaka La                                       | nail                         |                                |            |                  |

Ora è possibile selezionare le porte H13-H18, definirle di tipo Untagged e premere il pulsante Apply per inserirle nella VLAN appena creata.

Menù principale di configurazione, VLAN esistenti e porte assegnate

| HP4108                         | GL2P - Status: Nen<br>654 ProCurve Bwitch | Critical<br>410801 |                                                                                        |                |                                  |              |                           |                           |  |
|--------------------------------|-------------------------------------------|--------------------|----------------------------------------------------------------------------------------|----------------|----------------------------------|--------------|---------------------------|---------------------------|--|
| illy.                          |                                           | Site to            | Cosfig                                                                                 | u alias        | Seam                             | / T          | lingualing .              | T SLOBAH                  |  |
| Device V<br>Port Cor<br>VLANCE | Aew<br>Alguration<br>Antigeration         |                    | Fault Defection Monitor Port Support Mynt UFE.                                         |                | System info<br>Device Festures   |              | IP Configurat<br>Stacking | IP Configuration Stacking |  |
| MAND                           | VLADDare                                  | MLAN Type          | Tagged Ports                                                                           | Undagged Ports |                                  | Purbid Ports | Auto                      |                           |  |
| ,                              | CEFAILT_NLAN<br>(Pringry)                 | STATE              | (STATIC)<br>None A1-943 (B1-854,C1<br>(GVRP) D1-024 (E1-634,P1<br>None G1-624 (H1-412, |                | ст-сзи,<br>71-234,<br>2, Н19-454 | Nore         | Naria:                    | Modity                    |  |
| ri<br>Fi                       | prova                                     | STATE              | (STATIC)<br>None<br>(OVRP)<br>None                                                     | ны             |                                  | Pácras       | Filme                     | Nudity                    |  |
|                                |                                           |                    |                                                                                        |                |                                  |              |                           |                           |  |
|                                |                                           |                    |                                                                                        |                |                                  |              |                           |                           |  |

Si ritorna così al menù principale di configurazione, nel quale è mostrato l'insieme delle porte attribuite a ciascuna VLAN.